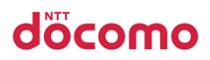

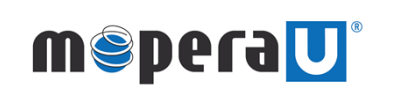

モバイルWi-Fiルーター Wi-Fi接続設定マニュアル

1. Windows®をご利用のお客様の接続方法 — p1~2

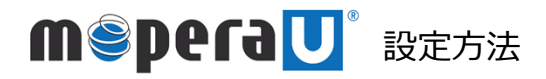

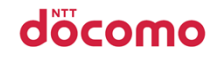

接続設定

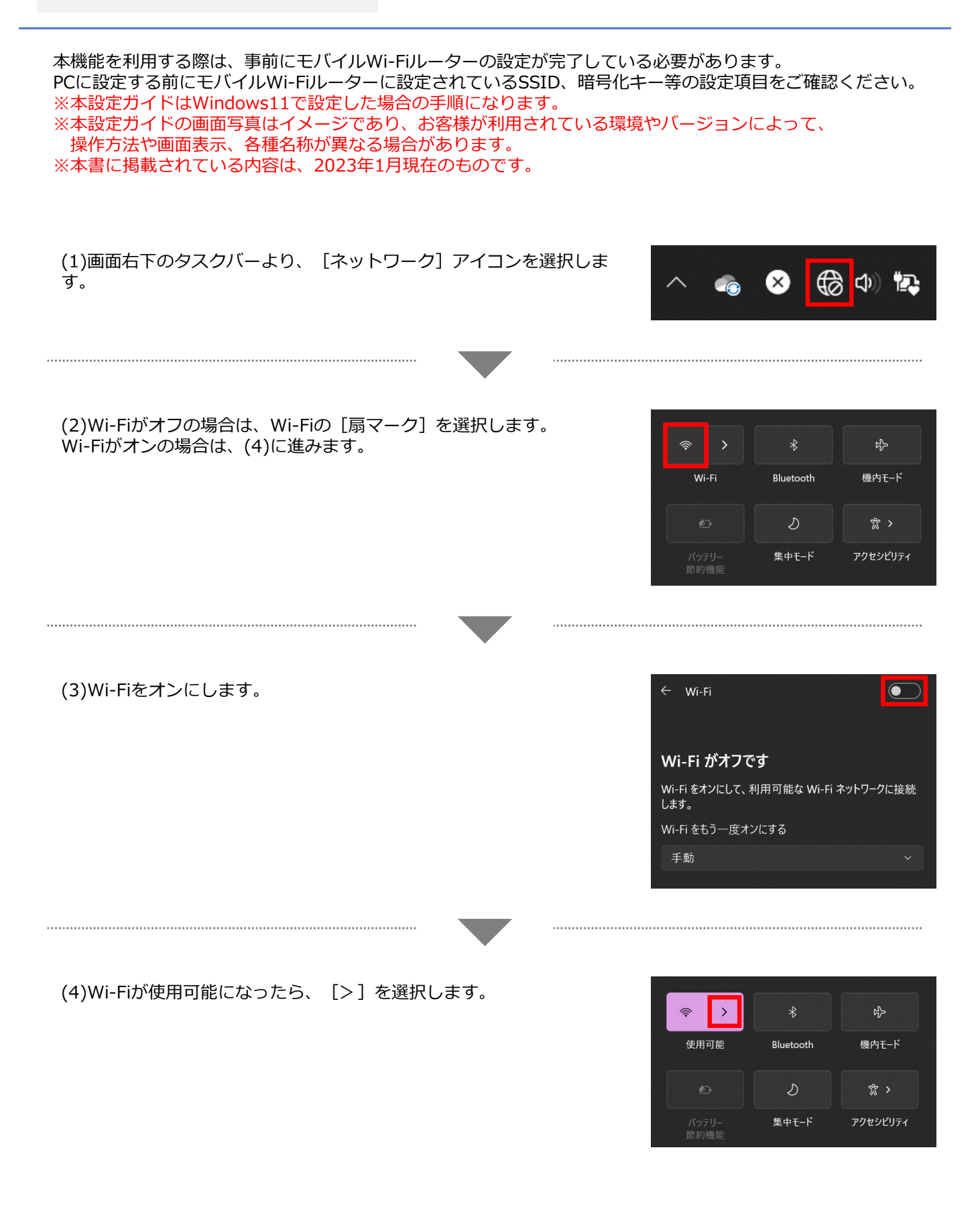

01

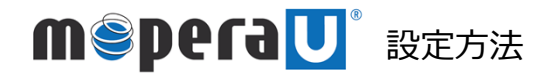

dŏcomo

## 接続設定

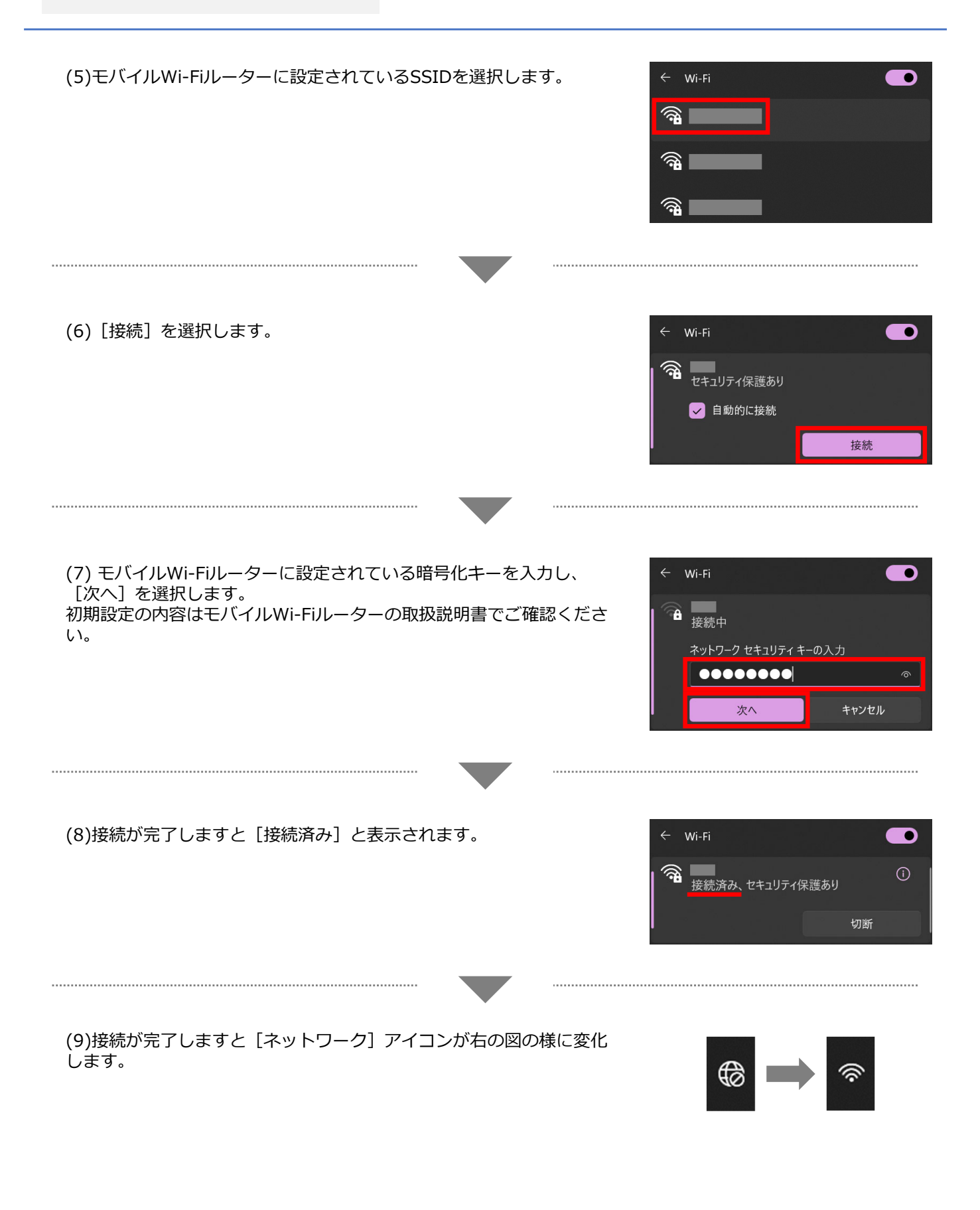

※「Wi-Fi」は、Wi-Fi Allianceの商標または登録商標です。

※「Windows」は、米国Microsoft Corporationの米国およびその他の国における登録商標または商標です。